# 配置MGCP網關並對其進行故障排除

目錄

簡介 必要條件 需求 <u>採用元件</u> 背景資訊 通用定義 <u>MGCP基礎知識</u> 基本流程 終結點識別符號 MGCP的基本配置 網關CLI配置 CUCM配置 終端註冊和呼叫設定 MGCP端點註冊 MGCP呼叫設定 排除MGCP故障 相關資訊

# 簡介

本文說明如何設定媒體閘道控制通訊協定(MGCP)並疑難排解。MGCP是呼叫代理/終端協定。

必要條件

需求

本文件沒有特定需求。

採用元件

- 思科整合通訊管理員11.5
- VG320

本文中的資訊是根據特定實驗室環境內的裝置所建立。文中使用到的所有裝置皆從已清除(預設))的組態來啟動。如果您的網路運作中,請確保您瞭解任何指令可能造成的影響。

# 背景資訊

註:本文檔使用配置示例以及debug和show命令輸出作為參考點。本檔案中的許多功能已清 楚標示為功能已匯入Cisco IOS®和Cisco IOS® XE的版本。

### 通用定義

| 屬性       | 定義                             |
|----------|--------------------------------|
| 通話代<br>理 | 扮演主要角色並提供集中呼叫智慧的呼叫控制元素。        |
| 端點       | 端點是呼叫代理控制的裝置。例如:FXO、FXS或DS0通道。 |
| PSTN     | 公共交換電話網路。                      |

## MGCP基礎知識

媒體閘道控制通訊協定(MGCP)由RFC 2705定義。MGCP是一種呼叫代理/終端協定,其中終端由某 種型別的呼叫代理控制。整個控制智慧由呼叫代理控制,呼叫代理會指示終端在檢測到事件後執行 什麼操作。MGCP使用TCP埠2428和UDP埠2427。

MGCP中的TCP埠2428用於開啟帶有呼叫代理的新套接字,以確定是否可以建立連線。如果沒有此 新套接字,後續的MGCP消息將無法交換。它還用於在PRI終端與其註冊到的呼叫代理之間傳送/接 收回傳消息。最後,TCP埠2428用於在主呼叫代理無響應時故障切換至備份呼叫代理。

MGCP中的UDP埠2427用於終端和呼叫代理之間交換的MGCP消息。

### 基本流程

以下是基本MGCP流量的範例。您可以在此範例中看到閘道從此語音閘道(端點)上的PSTN接收 新呼叫。然後,網關將收到的新呼叫通知呼叫代理(CUCM),然後呼叫代理指示網關為此新呼叫建 立連線。最後,網關向呼叫代理傳送一個OK以建立呼叫。

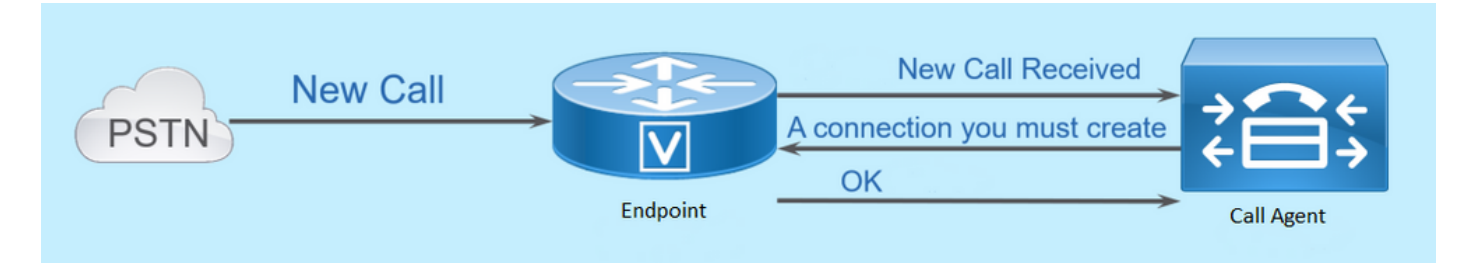

終結點識別符號

每個端點都需要一個識別符號,以便呼叫代理能夠確定它需要傳送事件的人或事件的來源。端點識 別符號有兩個主要元件:

- 網關中的本地名稱(不區分大小寫)。
- 管理終結點的網關的域名(區分大小寫)。

示例:

- AALN/S1/SU0/0@AV-VG200-2.cisco.com
- S0/SU0/DS1-0@AV-VG200-1

# MGCP的基本配置

本檔案將每個組態元件分割為多個單獨步驟。

### 網關CLI配置

在計畫註冊到CUCM的模擬網關上,這是實際所需的最低配置。您只需新增此配置即可開始註冊過 程,因為其餘配置隨後會從CUCM下載:

VG320(config)# mgcp call-agent 10.50.217.100 2427 service-type mgcp version 0.1 VG320(config)# ccm-manager config server 10.50.217.100 VG320(config)# ccm-manager config VG320(config)# ccm-manager mgcp VG320(config)# mgcp \*\*Note on the ISR4000s if you fail to down load your configuration file, you must add the command: VG320(config)# ip tftp source-interface GigabitEthernet x/x/x

### CUCM配置

要在CUCM中配置MGCP網關,您需要登入到Cisco Unified CM Administration。登入後,導航到 Device > Gateway:

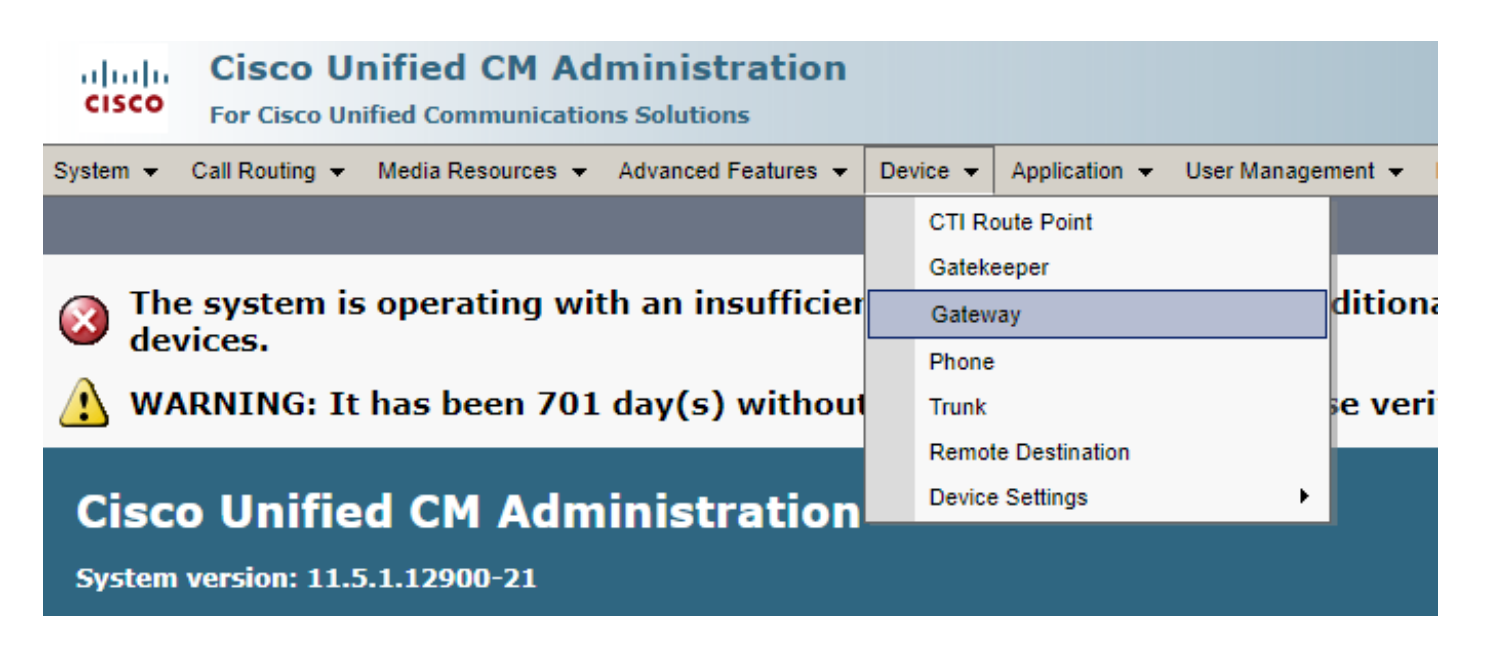

上一個選擇在「查詢並列出網關」(Find and List Gateway)頁面啟動。在此處,您需要選擇帶加號 的Add New按鈕:

| cisco      | Cisco Ul<br>For Cisco Un | nified CM Ad      | ministrations     | on               |                        |                                                                                   |                     |           |       |
|------------|--------------------------|-------------------|-------------------|------------------|------------------------|-----------------------------------------------------------------------------------|---------------------|-----------|-------|
| System 👻   | Call Routing 👻           | Media Resources 👻 | Advanced Features | 👻 Device 👻       | Application 👻          | User Managemen                                                                    | t 👻 Bulk Administra | tion 👻 He | elp 👻 |
| Find and I | List Gateway             |                   |                   |                  |                        |                                                                                   |                     |           |       |
| Add N      | lew                      |                   |                   |                  |                        |                                                                                   |                     |           |       |
| Gateway    | γs                       |                   |                   |                  |                        |                                                                                   |                     |           |       |
| Find Gatev | ways where Nam           | me 🔻              | begins with 🔻     | Select item or e | Hi<br>enter search tex | de ▼endpoints<br><t th="" ▼<=""><th>Find Clear Filter</th><th></th><th>-</th></t> | Find Clear Filter   |           | -     |

選擇Add New後,系統將提示您選擇網關型別。使用此下拉選單可以選擇您計畫註冊的硬體,然後 選擇下一步為此裝置選擇所需的協定(您需要選擇MGCP):

| cisco      | Cisco UI<br>For Cisco Un | nified CM Ad       | Iministratio      | n |          |               |           |
|------------|--------------------------|--------------------|-------------------|---|----------|---------------|-----------|
| System 👻   | Call Routing 👻           | Media Resources 👻  | Advanced Features | - | Device 👻 | Application 👻 | User Mana |
| Add a nev  | v Gateway                |                    |                   |   |          |               |           |
| Next       |                          |                    |                   |   |          |               |           |
| Select the | e type of gatev          | way you would like | e to add:         |   |          |               |           |
| Gateway 1  | Type VG320               |                    |                   |   | Change   | Gateway type  |           |
| Protocol*  | MGCP                     |                    |                   | ۲ | ]        |               |           |
|            |                          |                    |                   |   |          |               |           |
| Next       |                          |                    |                   |   |          |               |           |

選擇使用的硬體和協定後,您需要配置域名、Cisco Unified Communications Manager組和模組資 訊。以下是通過MGCP註冊終端所需的主要欄位。

域名由1至2個部分組成。在Domain Name欄位中至少需要輸入路由器的Host Name。在我的方案中 ,主機名是:

VG320

但是,如果在網關上配置了域名,則需要配置此裝置的完全限定域名:

| Cisco Unified CM Adm<br>For Cisco Unified Communications | ministration<br>Is Solutions                                 |  |  |  |  |  |
|----------------------------------------------------------|--------------------------------------------------------------|--|--|--|--|--|
| System - Call Routing - Media Resources -                | Advanced Features - Device - Application - User Management - |  |  |  |  |  |
| Gateway Configuration                                    |                                                              |  |  |  |  |  |
| Save                                                     |                                                              |  |  |  |  |  |
| -Status                                                  |                                                              |  |  |  |  |  |
| i Status: Ready                                          |                                                              |  |  |  |  |  |
| -Gateway Details                                         |                                                              |  |  |  |  |  |
| Product                                                  | VG320                                                        |  |  |  |  |  |
| Protocol                                                 | MGCP                                                         |  |  |  |  |  |
| 🛆 Device is not trusted                                  |                                                              |  |  |  |  |  |
| Domain Name*                                             | VG320.dillbrowLab.local                                      |  |  |  |  |  |
| Description                                              | Lab VG320                                                    |  |  |  |  |  |
| Cisco Unified Communications Manager Group*              | Atlanta 🔻                                                    |  |  |  |  |  |
| Configured Slots, VICs and Endpoints                     |                                                              |  |  |  |  |  |
| Module in Slot 0 VG-3VWIC-MBRD V                         |                                                              |  |  |  |  |  |

現在,選擇Save。這將更新頁面並允許您選擇子單位。選擇子單位後,請再次選擇儲存。現在,您 可以看到您的可設定連線埠:

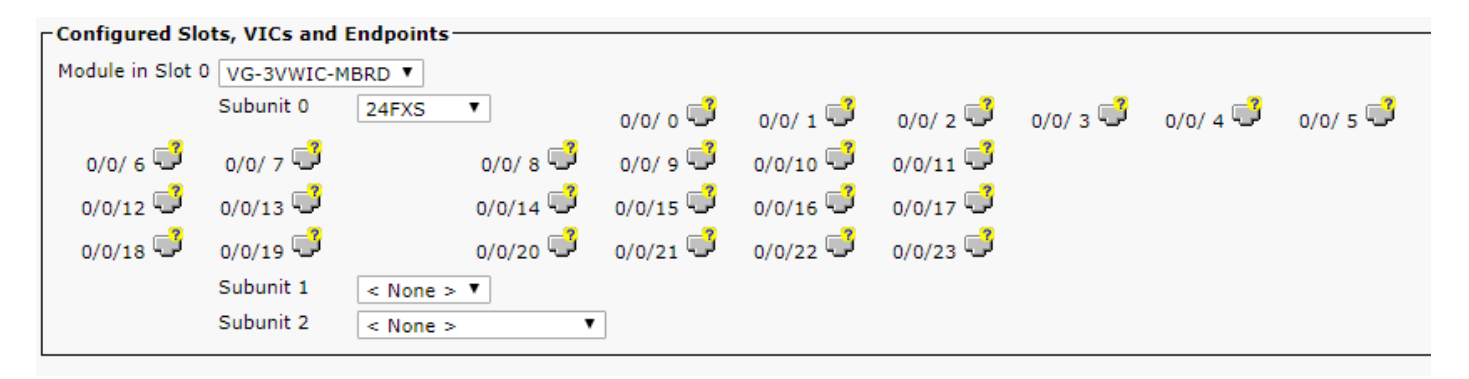

若要立即配置終端,請按一下將模擬裝置插入到的埠(在我們的情況下為0/0/0)。選擇連線埠後 ,系統會提示您設定連線埠型別:

|      | -Port Select | ion            |  |
|------|--------------|----------------|--|
|      |              |                |  |
|      | Port Type*   | Not Selected 🔻 |  |
|      |              | Not Selected   |  |
| Next |              | POTS           |  |
|      |              | Ground Start   |  |
|      |              | Loop Start     |  |
|      |              |                |  |

# \*- indicates required item.

在這種情況下,您選擇POTS。選中此選項後,您可以像為任何其他Call Manager端點那樣為裝置 資訊輸入所有必要的值。唯一的必需欄位是Device Pool,但您可以輸入其他值,如呼叫搜尋空間。 完成此操作後,您可以按一下Save。此時,您現在會看到左側窗格已為您填寫Add a new DN欄位 。現在,您可以將DN與此連線埠關聯、儲存和應用組態。完成此操作後,回到port configuration頁 面,您現在可以看到埠已註冊:

| Cisco Unified CM Administration<br>For Cisco Unified Communications Solutions      |                                                                                                    |
|------------------------------------------------------------------------------------|----------------------------------------------------------------------------------------------------|
| System - Call Routing - Media Resources - Advanced Features - Device - Application | ✓ User Management ✓ Bulk Administration ✓ Help ✓                                                                                                    |
| Gateway Configuration                                                              |                                                                                                    |
| 🔚 Save 🗙 Delete   Reset 🖉 Apply Config 🕂 Add New                                   |                                                                                                    |
| Status: Ready                                                                      |                                                                                                    |
| Directory Number Information                                                       | C Device Information                                                                                                    |
| The [1] - 2001 in Local PT                                                         | Product     Cisco MGCP FXS Port       Gateway     VG320.dillbrowLab.local       Device Protocol     Analog Access       Device is not trusted     Registration:       Registration:     Registered with Cisco Unified Communications Manager 14.50.217.100       IPv4 Address:     172.18.110.57       End-Point Name *     AALN/S0/SU0/0@VG320.dillbrowLab.local       Description     AALN/S0/SU0/0@VG320.dillbrowLab.local |

# 終端註冊和呼叫設定

本節介紹MGCP端點註冊和呼叫設定的基礎知識。其中包括網關與呼叫代理互動時看到的命令消息 。在此場景中,CUCM是我們的呼叫代理。

MGCP端點註冊

| Gateway |                                                    |   |
|---------|----------------------------------------------------|---|
| T       | TCP Socket Open (Port 2428)                        |   |
| <       | TCP Socket Open Ack                                |   |
|         | RSIP/Restart                                       |   |
| <       | Simple ACK 200 OK                                  |   |
|         | Request Notify (RQNT) "RQNT R: L/hd"               |   |
|         | Simple ACK 200 OK                                  | > |
|         |                                                    |   |
| <       | Audit <u>Endpt</u> (AUEP)                          |   |
|         | ACK with <u>Endpt</u> info (one per <u>endpt</u> ) |   |

為了使MGCP端點註冊到CUCM,網關開啟TCP套接字2428到CUCM。在此處,它使用UDP埠 2427傳送命令消息。一旦套接字開啟,網關會向CUCM傳送一個RSIP命令,通知它重啟時必須將終 端從服務中移除,CUCM會傳送一個簡單的確認消息。重新啟動完成後,CUCM會傳送一個引數為 R: L/hd的RQNT。這表示網關必須通知CUCM摘機事件。

此時,CUCM將稽核終端(AUEP)傳送到網關以確定給定終端的狀態。來自網關的響應是帶有終端功 能的ACK。完成此操作後,終端即向CUCM註冊。以下是偵錯輸出範例:

000138: \*Apr 23 19:41:49.010: MGCP Packet sent to <CUCM IP>:2427---> RSIP 39380951 aaln/S0/SU0/0@VG320.dillbrowLab.local MGCP 0.1 RM: restart <---000139: \*Apr 23 19:41:49.030: MGCP Packet received from <CUCM IP>:2427---> 200 39380951 <---000140: \*Apr 23 19:41:49.030: MGCP Packet received from <CUCM IP>:2427---> RQNT 3 AALN/S0/SU0/0@VG320.dillbrowLab.local MGCP 0.1 X: 2 R: L/hd Q: process, loop <---000141: \*Apr 23 19:41:49.030: MGCP Packet sent to <CUCM IP>:2427---> 200 3 OK <---000142: \*Apr 23 19:41:49.050: MGCP Packet received from <CUCM IP>:2427---> AUEP 4 AALN/S0/SU0/0@VG320.dillbrowLab.local MGCP 0.1 F: X, A, I <---000143: \*Apr 23 19:41:49.050: MGCP Packet sent to <CUCM IP>:2427--->

# 200 4 I: X: 2 L: p:10-20, a:PCMU;PCMA;G.nX64, b:64, e:on, gc:1, s:on, t:10, r:g, nt:IN, v:T;G;D;L;H;R;ATM;SST;PRE L: p:10-220, a:G.729;G.729a;G.729b, b:8, e:on, gc:1, s:on, t:10, r:g, nt:IN, v:T;G;D;L;H;R;ATM;SST;PRE L: p:10-110, a:G.726-16;G.728, b:16, e:on, gc:1, s:on, t:10, r:g, nt:IN, v:T;G;D;L;H;R;ATM;SST;PRE L: p:10-70, a:G.726-24, b:24, e:on, gc:1, s:on, t:10, r:g, nt:IN, v:T;G;D;L;H;R;ATM;SST;PRE L: p:10-50, a:G.726-32, b:32, e:on, gc:1, s:on, t:10, r:g, nt:IN, v:T;G;D;L;H;R;ATM;SST;PRE L: p:30-270, a:G.723.1-H;G.723;G.723.1a-H, b:6, e:on, gc:1, s:on, t:10, r:g, nt:IN, v:T;G;D;L;H;R;ATM;SST;PRE L: p:30-330, a:G.723.1-L;G.723.1a-L, b:5, e:on, gc:1, s:on, t:10, r:g, nt:IN, v:T;G;D;L;H;R;ATM;SST;PRE M: sendonly, recvonly, sendrecv, inactive, loopback, conttest, data, netwloop, netwtest <----</pre>

### MGCP呼叫設定

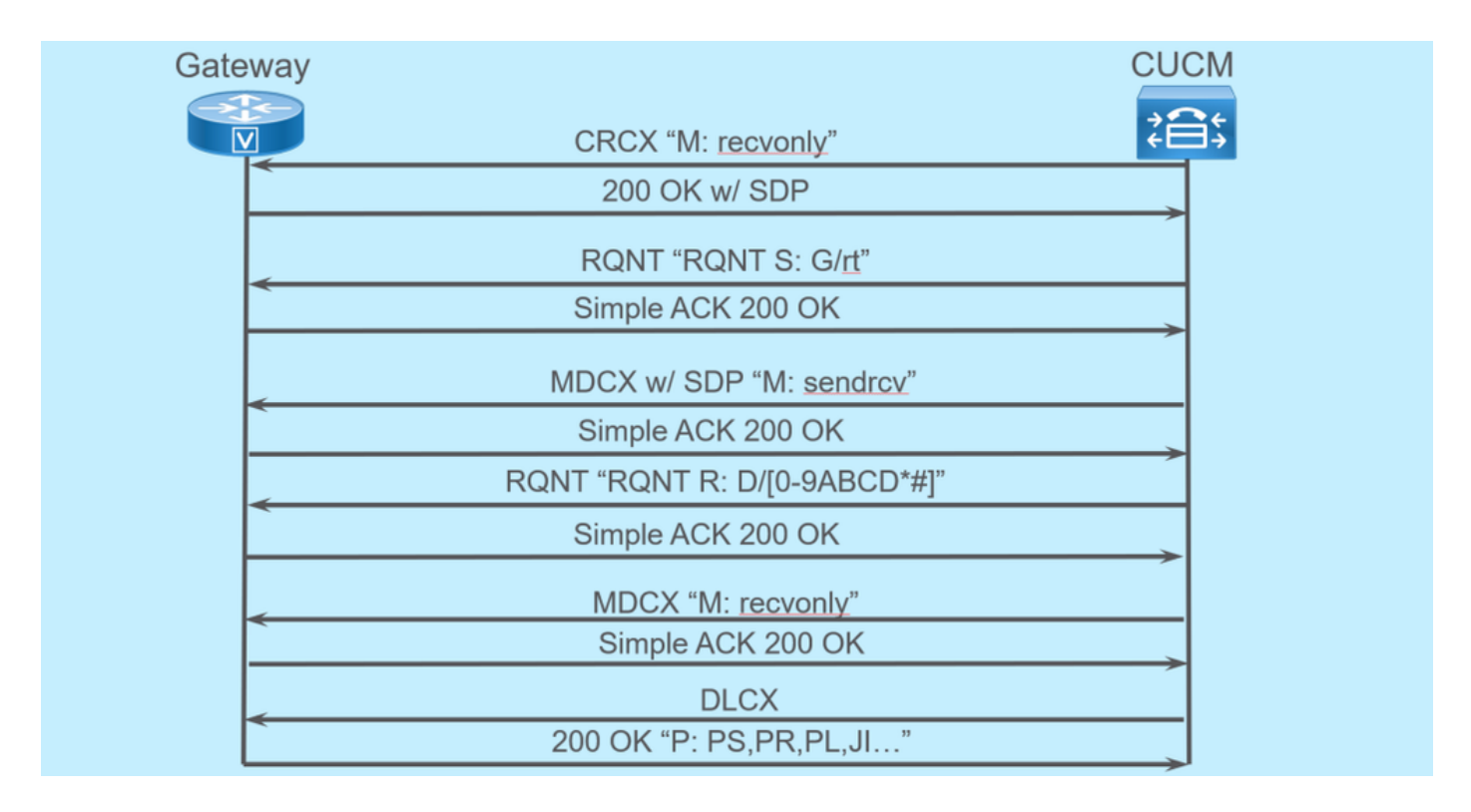

上一個影象是出站呼叫的示例。

您可以看到,您的呼叫代理(本例中為CUCM)從已恢復至網關的CRCX開始,以便為呼叫建立連 線。網關以200 OK作出響應,其中包含所支援內容的SDP。完成此交換後,CUCM會向網關傳送帶 有引數S: G/rt的RQNT消息。這指示網關向裝置播放回鈴音。在遠端收到呼叫並接聽後,CUCM隨 後將帶SDP的MDCX傳送到網關,使其知道遠端裝置的媒體資訊。網關發回一個簡單的200 OK來確 認這一點,此時您有雙向媒體。

現在呼叫已應答,CUCM會傳送另一個引數為R: D/[0-9ABCD\*#]的RQNT。這指示網關讓CUCM知道呼叫處於活動狀態時按下的任何DTMF,以便將其中繼到下一裝置。

呼叫完成後,CUCM會向Gateway傳送一個MDCX,並使用M:recvonly終止介質,然後使用DLCX斷 開呼叫。以下是偵錯輸出範例:

CRCX 174 AALN/S0/SU1/0@VG320.dillbrowLab.local MGCP 0.1 C: A00000001b7906300000F5 X: 21 L: p:20, a:PCMU, s:off, t:b8 M: recvonly R: L/hu Q: process, loop <---001006: \*May 13 14:28:15.637: MGCP Packet sent to <CUCM IP>:2427---> 200 174 OK I: 6 v=0 c=IN IP4 <Gateway IP> m=audio 16410 RTP/AVP 0 101 100 a=rtpmap:101 telephone-event/8000 a=fmtp:101 0-15 a=rtpmap:100 X-NSE/8000 a=fmtp:100 192-194 <---001007: \*May 13 14:28:15.789: MGCP Packet received from <CUCM IP>:2427---> RQNT 175 AALN/S0/SU1/0@VG320.dillbrowLab.local MGCP 0.1 X: 22 R: L/hu S: G/rt Q: process, loop <---001008: \*May 13 14:28:15.789: MGCP Packet sent to <CUCM IP>:2427---> 200 175 OK <---001009: \*May 13 14:28:17.793: MGCP Packet received from <CUCM IP>:2427---> MDCX 176 AALN/S0/SU1/0@VG320.dillbrowLab.local MGCP 0.1 C: A00000001b7906300000F5 I: 6 X: 23 L: p:20, a:PCMU, s:off, t:b8 M: sendrecv R: L/hu, L/hf, D/[0-9ABCD\*#] S: Q: process, loop v=0o=- 6 0 IN EPN AALN/S0/SU1/0@VG320.dillbrowLab.local s=Cisco SDP 0 t=0 0 m=audio 18946 RTP/AVP 0 101 c=IN IP4 <Phone IP> a=rtpmap:101 telephone-event a=fmtp:101 0-15 <---001010: \*May 13 14:28:17.797: MGCP Packet sent to <CUCM IP>:2427---> 200 176 OK <---001011: \*May 13 14:28:17.797: MGCP Packet received from <CUCM IP>:2427---> RQNT 177 AALN/S0/SU1/0@VG320.dillbrowLab.local MGCP 0.1 X: 24

```
R: L/hu, D/[0-9ABCD*#], L/hf
S:
Q: process, loop
<---
001012: *May 13 14:28:17.797: MGCP Packet sent to <CUCM IP>:2427--->
200 177 OK
<---
001015: *May 13 14:28:20.813: MGCP Packet received from <CUCM IP>:2427--->
DLCX 178 AALN/S0/SU1/0@VG320.dillbrowLab.local MGCP 0.1
C: A00000001b7906300000F5
I: 6
X: 25
R: L/hd
S:
Q: process, loop
<---
001016: *May 13 14:28:20.845: MGCP Packet sent to <CUCM IP>:2427--->
250 178 OK
P: PS=151, OS=24160, PR=146, OR=23360, PL=0, JI=0, LA=0
<---
```

# 排除MGCP故障

當您對MGCP進行故障排除時,您可以檢視一些有幫助的show命令和調試,以確定註冊或呼叫失敗 的原因。一個很好的入手點是檢查您的MGCP網關是否已註冊到呼叫代理。您可以通過show命令 show ccm-manager或show mgcp檢查此情況:

<#root>

VG320#

show ccm-manager

| MGCP Domain Name: VG320.dillbrowLab.local                                                                            |                                                                     |                                                                                                    |                            |                      |                        |  |  |  |
|----------------------------------------------------------------------------------------------------|---------------------------------------------------------------------|----------------------------------------------------------------------------------------------------|----------------------------|----------------------|------------------------|--|--|--|
| Priority                                                                                                    | Status                                                              | Host                                                                                                    |                            |                      |                        |  |  |  |
| Primary<br>First Backup<br>Second Backup                                                                             | Registered<br>None<br>None                                          | <cucm ip=""></cucm>                                                                                        |                            |                      |                        |  |  |  |
| Current active (<br>Backhaul/Redunda<br>Failover Interva<br>Keepalive Interv<br>Last keepalive s<br>Last MGCP traffi | Call Manager:<br>ant link port:<br>al:<br>val:<br>sent:<br>ic time: | <cucm ip=""><br/>2428<br/>30 seconds<br/>15 seconds<br/>17:42:40 UTC Jul 12<br/>17:42:55 UTC Jul 12</cucm> | 2019 (elaps<br>2019 (elaps | ed time:<br>ed time: | 00:00:15)<br>00:00:00) |  |  |  |

VG320#

show mgcp

MGCP Admin State ACTIVE, Oper State ACTIVE - Cause Code NONE MGCP call-agent: <CUCM IP> 2427 Initial protocol service is MGCP 0.1 MGCP validate call-agent source-ipaddr DISABLED 這些命令已縮短,僅包含相關輸出。有關其他資訊,您可以檢視以下show輸出:

show mgcp show mgcp endpoint show mgcp connection show ccm-manager show voice port summary show isdn status show controller [t1/e1] x/x/x show call active voice brief 顯示語音呼叫摘要 顯示語音呼叫狀態

如果前面的show命令簽出,您可以在裝置上運行這些調試,以進一步確定呼叫失敗的原因:

debug mgcp [endpoint | 錯誤 | 活動 | packets] debug mgcp all ( 用於高級調試 ) debug ccm-manager [回程 | config-download | 錯誤 | 活動] debug voip ccapi inout debug vpm signal debug voip vtsp session debug isdn q931

對於解決註冊和呼叫建立問題所需的功能,以上調試是很好的起點。

# 相關資訊

RFC 2705:

資料跟蹤器 — 通知請求

### 關於此翻譯

思科已使用電腦和人工技術翻譯本文件,讓全世界的使用者能夠以自己的語言理解支援內容。請注 意,即使是最佳機器翻譯,也不如專業譯者翻譯的內容準確。Cisco Systems, Inc. 對這些翻譯的準 確度概不負責,並建議一律查看原始英文文件(提供連結)。